## **Timely Filing Letter**

Last modified on 08/21/2025 9:57 am EDT

For customers utilizing ePS (eProvider Solutions) Clearinghouse, a new Timely Filing Letter with claim-specific information is at your fingertips, should you need to file an appeal for a Timely Filing Denial.

- 1. Navigate to Billing > Live Claims Feed
- 2. Select the patient's appointment using their name, drc claim#, or date of service. Press **the Update Filter** button after entering your parameters.
- 3. The Timely Filing Letter option can be found in the billing log at the bottom of the appointment screen.

| Logs                    |      |                                                                                                    |                      |           |  |  |  |  |  |
|-------------------------|------|----------------------------------------------------------------------------------------------------|----------------------|-----------|--|--|--|--|--|
| Datetime                | User | Description                                                                                        |                      |           |  |  |  |  |  |
| Aug 20, 2025 8:39:24 AM |      | Claim status changed to Sent to Payer [EPS - EPROVIDER SOLUTIONS]                                  |                      |           |  |  |  |  |  |
| Aug 20, 2025 8:39:24 AM |      | Primary Insurance status changed from "In Process EPS" to "In Process Payer"                       |                      |           |  |  |  |  |  |
| Aug 20, 2025 5:17:16 AM |      | Electronic Claim Submitted. File name: 837p_                                                       | Timely Filing Letter | View 837P |  |  |  |  |  |
| Aug 20, 2025 5:17:16 AM |      | Claim status changed to Submitted                                                                  |                      |           |  |  |  |  |  |
| Aug 20, 2025 5:17:15 AM |      | Primary Insurance status changed from ** to *In Process EPS*                                       |                      |           |  |  |  |  |  |
| Aug 20, 2025 5:11:14 AM |      | Billing status changed from "Ready To Bill" to "Bill Insurance"                                    |                      |           |  |  |  |  |  |
| Aug 19, 2025 5:44:17 PM |      | Billing status changed from "Walting for Dr's signature" to "Ready To Bill"                        |                      |           |  |  |  |  |  |
| Aug 7, 2025 4:27:58 PM  |      | Modified line item:                                                                                |                      |           |  |  |  |  |  |
| Aug 7, 2025 4:27:58 PM  |      | Billing status changed from ** to "Walting for Dr's signature"                                     |                      |           |  |  |  |  |  |
| Aug 6, 2025 6:34:20 PM  |      | Added line item with template billing profile switch                                               |                      |           |  |  |  |  |  |
| Aug 6, 2025 6:34:03 PM  |      | Added line item with template billing profile switch                                               |                      |           |  |  |  |  |  |
| Aug 6, 2025 2:05:19 PM  |      | Added line item with template billing profile switch                                               |                      |           |  |  |  |  |  |
| Aug 6, 2025 11:33:11 AM |      | icd_version changed from ** to *icd10*                                                             |                      |           |  |  |  |  |  |
| Jul 30, 2025 8:23:46 PM |      | primary_insurance_id_number changed from ** to<br>secondary_insurance_id_number changed from ** to |                      |           |  |  |  |  |  |

4. Here is a sample of the letter:

| TEST                                                                                                    |                                                                                                    |                                           |                              |            |
|----------------------------------------------------------------------------------------------------|----------------------------------------------------------------------------------------------------|-------------------------------------------|------------------------------|------------|
| HARLOTTE, NC 70442123                                                                                                    | 4                                                                                                    |                                           |                              |            |
| JNITED HEALTHCARE                                                                                                    |                                                                                                    |                                           |                              |            |
|                                                                                                    |                                                                                                    |                                           |                              |            |
| 03/07/2025<br>UNITED HEALTHCARE,                                                                                                    |                                                                                                    |                                           |                              |            |
| We would request a review                                                                                                    | v of the timely fili                                                                                            | ng for the following claim filed on beh   | alf of PATIENT, TEST A, date | e of birth |
| 01/25/1993 and insured u                                                                                                    | nder the subscribe                                                                                              | er PATIENT, TEST A with the insured id    | l of 999999999. Based on th  | ne below   |
| file submission information                                                                                                    | n, this claim was s                                                                                             | ubmitted within your timely filing limi   | its and should be reconsider | red for    |
| adjudication.                                                                                                    |                                                                                                    |                                           |                              |            |
| Below are the claim details                                                                                                    | for which we are                                                                                                | e requesting this review.                 |                              |            |
| Billing Provider                                                                                                    |                                                                                                    | TEST EPS                                  |                              |            |
| Billing NPI<br>Billing Tax Id                                                                                                    |                                                                                                    | 1238431138                                |                              |            |
| Type of Bill/Place of Servic                                                                                                    | e                                                                                                    | 11                                        |                              |            |
| Date of Service                                                                                                    |                                                                                                    | 03/08/2017                                |                              |            |
| Principal Dx Reason for Vi                                                                                                    | sit Other DXs                                                                                                   |                                           |                              |            |
| R87612                                                                                                    | R87610                                                                                                    |                                           |                              |            |
| Date HCPCS/CD                                                                                                    | T Modifiers                                                                                                    | Description                               | Units                        | Amount     |
|                                                                                                    | the second second second second second second second second second second second second second second second se |                                           |                              |            |
| ile Transmission Informat                                                                                                    | ion:                                                                                                    |                                           | 1                            | 90.00      |
| 03/08/2017 88175<br>File Transmission Informat<br>Attachments:                                                                                                    | ion:                                                                                                    |                                           | 1                            | 90.00      |
| C3/08/2017 88175<br>File Transmission Informat<br>Attachments:<br>Additional comments:                                                                                                    | ion:                                                                                                    |                                           | 1                            | 90.00      |
| 03/08/2017 88175<br>File Transmission Informat<br>Attachments:<br>Additional comments:                                                                                                    | ion:                                                                                                    |                                           | 1                            | 90.00      |
| 03/08/2017 88175<br>File Transmission Informat<br>Attachments:<br>Additional comments:                                                                                                    | ion:                                                                                                    |                                           | 1                            | 90.00      |
| File Transmission Informat<br>Attachments:<br>Additional comments:                                                                                                    | ion:                                                                                                    |                                           | <u>1</u>                     | 90.00      |
| 63/08/2017 88175<br>File Transmission Informat<br>Attachments:<br>Additional comments:                                                                                                    | ion:<br>rding this letter, p                                                                                    | please contact our billing office at (605 | 5)                           | 90.00      |
| 16103/08/2017 18175<br>File Transmission Informat<br>Attachments:<br>Additional comments:<br>If there are questions rega<br>Thank you,                                                                                                    | ion:<br>rding this letter, p                                                                                    | please contact our billing office at (605 | 5)                           | 90.00      |
| 03/08/2017 88175<br>File Transmission Informat<br>Attachments:<br>Additional comments:<br>If there are questions rega<br>Thank you,<br>Billing Department                                                                                                    | ion:<br>rding this letter, p                                                                                    | please contact our billing office at (605 | 5)                           | 90.00      |
| G3/08/2017 18175<br>File Transmission Informat<br>Attachments:<br>Additional comments:<br>If there are questions rega<br>Thank you,<br>Billing Department<br>TEST EPS                                                                                                    | ion:<br>rding this letter, p                                                                                    | please contact our billing office at (605 | 5)                           | 90.00      |
| 03/08/2017 88175<br>File Transmission Informat<br>Attachments:<br>Additional comments:<br>If there are questions rega<br>Thank you,<br>Billing Department<br>TEST EPS                                                                                                    | ion:<br>rding this letter, p                                                                                    | please contact our billing office at (605 | 5)                           | 90.00      |
| 03/08/2017 88175<br>File Transmission Informat<br>Attachments:<br>Additional comments:<br>If there are questions rega<br>Thank you,<br>Billing Department<br>TEST EPS                                                                                                    | ion:<br>rding this letter, p                                                                                    | please contact our billing office at (605 | 5)                           | 90.00      |
| File Transmission Informat<br>Attachments:<br>Additional comments:<br>If there are questions rega<br>Thank you,<br>Billing Department<br>TEST EPS                                                                                                    | ion:<br>rding this letter, p                                                                                    | please contact our billing office at (605 | 5)                           | 90.00      |
| G3/08/2017 88175<br>File Transmission Informat<br>Attachments:<br>Additional comments:<br>If there are questions rega<br>Thank you,<br>Billing Department<br>TEST EPS                                                                                                    | ion:<br>rding this letter, p                                                                                    | please contact our billing office at (605 | 5)                           | 90.00      |
| File Transmission Informat<br>Attachments:<br>Additional comments:<br>If there are questions rega<br>Thank you,<br>Billing Department<br>TEST EPS                                                                                                    | ion:<br>rding this letter, p                                                                                    | olease contact our billing office at (605 | 5)                           | 90.00      |
| File Transmission Informat<br>Attachments:<br>Additional comments:<br>If there are questions rega<br>Thank you,<br>Billing Department<br>TEST EPS                                                                                                    | ion:<br>rding this letter, p                                                                                    | olease contact our billing office at (605 | 5)                           | 90.00      |
| In the Correct of the Correct of the | ion:<br>rding this letter, p                                                                                    | please contact our billing office at (605 | 5)                           | 90.00      |
| G3/08/2017 88175<br>File Transmission Informat<br>Attachments:<br>Additional comments:<br>If there are questions rega<br>Thank you,<br>Billing Department<br>TEST EPS                                                                                                    | ion:<br>rding this letter, p                                                                                    | please contact our billing office at (605 | 5)                           | 90.00      |
| f there are questions rega<br>hank you,<br>Willing Department<br>TST EPS                                                                                                    | ion:<br>rding this letter, p                                                                                    | please contact our billing office at (605 | 5)                           | 90.00      |
| 03/08/2017 88175<br>File Transmission Informat<br>Attachments:<br>Additional comments:<br>If there are questions rega<br>Thank you,<br>Billing Department<br>TEST EPS                                                                                                    | ion:<br>rding this letter, p                                                                                    | please contact our billing office at (605 | 5)                           | 90.00      |